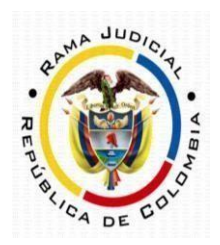

## JURISDICCIÓN ADMINISTRATIVA DEL META

## INSTRUCTIVO PARA CONSULTA DE PROCESOS EN SAMAI

1. Ingrese al link https://samairj.consejodeestado.gov.co/

En cualquiera de las dos opciones puede consultar:

| ← → C ( https://samairj.consejodeestado.gov.co |                            |                                                                                         | 🏽 🕁 🗖 👼 Incógnito 🕴                                                   |
|------------------------------------------------|----------------------------|-----------------------------------------------------------------------------------------|-----------------------------------------------------------------------|
| SAMAI                                          | Inicio Ventanilla Consulta | AS O BL<br>Validador Ayuda Jurisprudencia<br>s de documentos CE                         | CONSEJO DE ESTADO<br>JUSTICA: GUÍA CONTROL                            |
|                                                | pr<br>par                  | En esta página usted po<br>rocesos judiciales +Fácil +R<br>rticipar del proceso de tran | drá gestionar sus<br>ápido +Seguro y<br>sformación de la<br>justicia. |
| I I THERE                                      |                            |                                                                                         |                                                                       |
| ର୍ଣ୍ଣିତ Servicios                              |                            |                                                                                         |                                                                       |
| Consultas                                      | Proyectos                  | Notificaciones                                                                          |                                                                       |
| Consulta de procesos                           | Turnos para decidir        | Estados                                                                                 |                                                                       |
| Calendario audiencias                          | Proyectos registrados      | <b>Estado sentencia</b>                                                                 |                                                                       |

2. En el campo denominado "Radicado" inserte los 23 números de expediente sin guiones.

| 🕽 Radicado 🛛 🔿 Clase de proce | eso 🔿 Parte procesal |  |  |
|-------------------------------|----------------------|--|--|
|                               |                      |  |  |
|                               |                      |  |  |

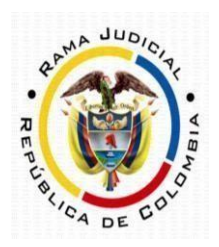

## JURISDICCIÓN ADMINISTRATIVA DEL META

**3.** En el campo denominado *"Corporación"* seleccione Juzgados Administrativos de Villavicencio, luego de clic en:

| trus (Avalizaduo) |                                                        |
|-------------------|--------------------------------------------------------|
|                   |                                                        |
| • T               |                                                        |
| 0 100             |                                                        |
| Corpor            | ación:                                                 |
| Sel               | eccione                                                |
| Juzga             | idos Administrativos de San Andres (Timplementación)   |
| Juzga             | idos Administrativos de San Gil (Implementación)       |
| Juzga             | idos Administrativos de Santa Marta (TImplementación)  |
| Juzga             | idos Administrativos de Sincelejo (TImplementación)    |
| Juzga             | idos Administrativos de Sogamoso                       |
| Juzga             | idos Administrativos de Tumaco                         |
| Juzga             | idos Administrativos de Tunja                          |
| Juzga             | idos Administrativos de Turbo                          |
| Juzga             | idos Administrativos de Valledupar (Implementación)    |
| Juzga             | dos Administrativos de Villavicencio (TImplementación) |
| Juzga             | idos Administrativos de Yopal                          |
| Juzga             | idos Administrativos de Zipaquira (TImplementación)    |
|                   | and A destruction de A address to                      |

4. Luego, aparecerá el resultado de la búsqueda en la zona inferior, presione clic en para explorar el proceso.

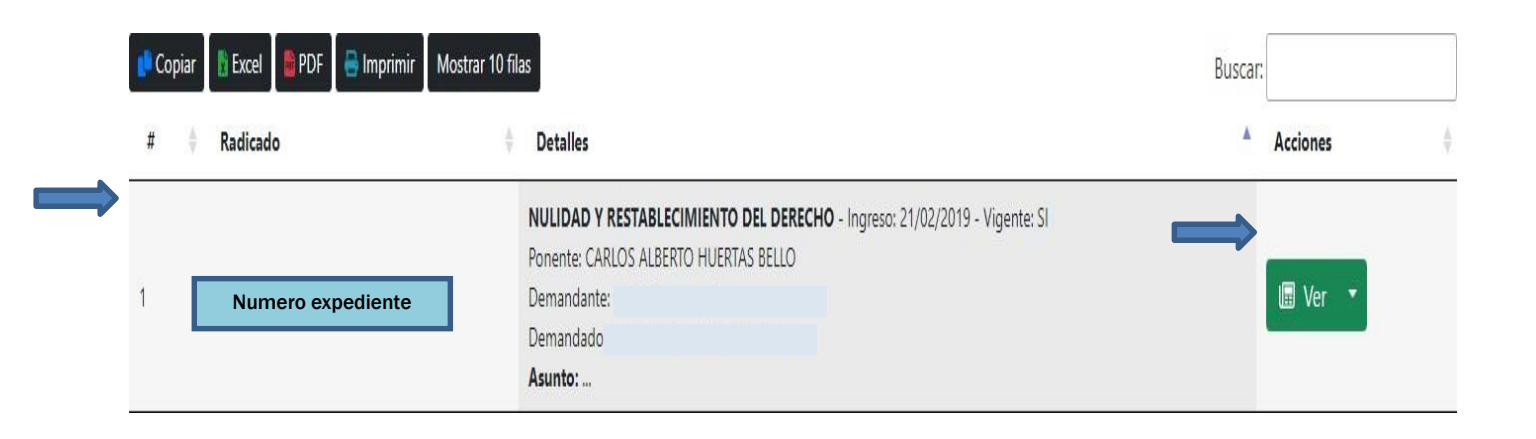

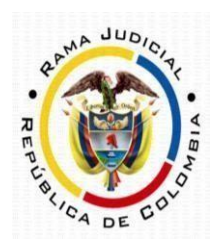

JURISDICCIÓN ADMINISTRATIVA DEL META

5. En la primera sección aparecerá la información general del proceso.

|   |                      | Asunto:<br>Origen: JUZGADO ADMINISTRATIVO 001 Administrativo Oralidad DE VILLAVICENCIO |
|---|----------------------|----------------------------------------------------------------------------------------|
|   | Radicado el:         | Tipo de proceso:                                                                       |
|   | 21/02/2019 0:00:00   | MEDIOS DE CONTROL                                                                      |
|   | Presenta demanda el: | Clase:                                                                                 |
|   | 21/02/2019           | NULIDAD Y RESTABLECIMIENTO DEL DERECHO                                                 |
| 0 | Fecha para fallo:    | Subclase:                                                                              |
|   |                      | EN GENERAL / SIN SUBCLASE                                                              |
|   | Sentencia            | Recurso:                                                                               |
|   | 20/04/2022           | SIN TIPO DE RECURSO                                                                    |
|   | 1                    | Naturaleza:                                                                            |
|   |                      | SIN NATURALEZA                                                                         |

6. En la parte inferior aparecerá el Historial de Actuaciones Judiciales, seleccione la pestaña

*"Select"* para ver las actuaciones surtidas, presione en <sup>Select</sup> para consultar la actuación de su interés.

| Total registros: 19 Pág. 2 de 2   Última Anterior Siguiente Primera Ir a Pág: 1 Ir |                        |                 |           |                   |            |        |        |  |  |  |
|------------------------------------------------------------------------------------|------------------------|-----------------|-----------|-------------------|------------|--------|--------|--|--|--|
|                                                                                    | Fecha<br>registro      | Fecha actuacion | Actuación | Anotación/detalle | Estado     | Anexos | Índice |  |  |  |
| Select                                                                             | 21/04/2022<br>10:28:51 | 20/04/2022      | Sentencia |                   | REGISTRADA | 0      | 19     |  |  |  |

7. Automáticamente se desplegará toda la información de la actuación consultada, para

descargar los archivos presione en 😆 y para consultar directamente en pantalla 🧖 .

|                |                                   |                            | Fecha actuación: |        |   |           |  |
|----------------|-----------------------------------|----------------------------|------------------|--------|---|-----------|--|
|                |                                   |                            | 18/04/2022       |        |   |           |  |
| Anotación      | El senor Dirceo Cueilar Echavarna | a, anega memonar concede p |                  |        |   |           |  |
| Etapa procesal | ADMISION                          | Ubicación                  | Secretaria       | Folios | 2 | Cuadernos |  |

| Archi  | Archivos adjuntos:     |                                                           |                       |                                                                              |          |               |              |                |                      |           |                |        |  |                  |
|--------|------------------------|-----------------------------------------------------------|-----------------------|------------------------------------------------------------------------------|----------|---------------|--------------|----------------|----------------------|-----------|----------------|--------|--|------------------|
|        | Fecha<br>Documento     | Descripción del documento                                 | Tipo<br>de<br>archivo | Certificado                                                                  | Estado   | Descargar/ver | Tamaño<br>KB | Quien<br>firma | Pendientes<br>firmas | Cuaderno  | TipoDocumental | Folios |  | Azure<br>Storage |
| Select | 20/04/2022<br>17:27:40 | 21_AGREGARMEMORIAL_PODERLLAMAD<br>OGARA(.pdf) NroActua 25 | .pdf                  | DFB1AB5E1E5CFC3F<br>9EBEFA6E23AF98DF<br>A89AFB6918723845<br>AF5C3F22D71EE91B | Original | 2             | 834          | Análogo        | NO                   | Principal | Poderes        | 2      |  |                  |